# OFFICIAL

### Instruction Guide - Modified Subject Review Submission

Under the Class Summary list, you'll find a link labelled 'Review Submissions.' Please click on it.

All teachers (regardless of class

page.

number) will use this link to navigate

to a combined sample submission

SACE Class Summary

#### Information

Student(s) resulted in this class will receive the following wording on their certificate(s) when they
complete the SACE: "This student has fulfilled the requirements of this qualification using one or more
modified subjects".

#### Information: Review Submissions

• This subject requires a sample to be submitted for Modified Subject Review by due date: 13 Jun 2025.

| Class Code            | Teacher      | Subject                  | Class Number    | Var   | Semester | Results Due |  |  |  |  |  |
|-----------------------|--------------|--------------------------|-----------------|-------|----------|-------------|--|--|--|--|--|
| <not set=""></not>    | MS CG Neu    | 1EPM10 English: Modified | 1               |       | 1        | J           |  |  |  |  |  |
|                       |              | Delete Selected Wit      | thdraw Selected |       |          |             |  |  |  |  |  |
| Select                | Student Code | Student Name             | Regi            |       |          | s Grade     |  |  |  |  |  |
|                       | 220494       | 24385140, Noah James     | 51              | 5847G | E        |             |  |  |  |  |  |
|                       | 220459       | Abdul Saip, Yike         | 629             | 9690R | E        |             |  |  |  |  |  |
|                       | 220325       | ADAMS, John              | 64              | 7148T | E        |             |  |  |  |  |  |
|                       | 220294       | Agius                    | 77(             | )485G | E        |             |  |  |  |  |  |
|                       | 220393       | AGOSTINO, Jamie          | 98              | 4591L | E        |             |  |  |  |  |  |
| Number of Students: 5 |              |                          |                 |       |          |             |  |  |  |  |  |

Number of Students: 5

Select All | Clear All

**OFFICIAL** 

**Sample submission** 

English: Modified 1EPM10

Teaching school 001

Results due

Delete Selected Withdraw Selected

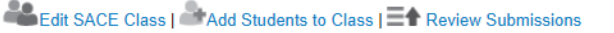

(i) For further information

and guidance see below Modified Subject Review →

Your class information appears at the top of the screen

- 1. Teaching school, starting semester and results due
- 2. Status
- 3. Submission due date
- 4. Teacher materials LAP, task sheets etc

| Semester<br>1                                                                            |                                                                    |                                                                          |                                                               |                                                                      | Teacher mai                | Browse                    |
|------------------------------------------------------------------------------------------|--------------------------------------------------------------------|--------------------------------------------------------------------------|---------------------------------------------------------------|----------------------------------------------------------------------|----------------------------|---------------------------|
| Status Processed by SACE Board                                                           | 2                                                                  |                                                                          |                                                               |                                                                      | 4                          |                           |
| Due date<br>13 Jun 2025                                                                  | 3                                                                  |                                                                          |                                                               |                                                                      |                            |                           |
| i Important Note: Review san<br>Subject (maximum 2 studen<br>include a second 'completed | nple - up to 2 stude<br>t samples per subje<br>l' assessment decis | ant samples selected b<br>ect). If a 'not complete<br>ion (if available) | y a school to represent the s<br>d' assessment decision is no | chools assessment decision in e<br>t available for the subject teach | ach Modified<br>ers should | Browse                    |
| Student name                                                                             | Class                                                              | Registration                                                             | Assessment deci                                               | Student materials                                                    |                            | Sample type               |
| 24385140, Noah James                                                                     | 1                                                                  | 515847G                                                                  | Completed 🗸                                                   | ± 📙 1                                                                | 5                          | Full sample submitted 🗸   |
| Abdul Saip, Yike                                                                         | 1                                                                  | 629690R                                                                  | Completed 🗸                                                   | 1 📃 🗄                                                                |                            | Final task not included 🗸 |
| ADAMS, John                                                                              | 1                                                                  | 647148T                                                                  | ~                                                             |                                                                      |                            | ~                         |
| Agius,                                                                                   | 1                                                                  | 770485G                                                                  | v                                                             |                                                                      |                            | ~                         |
| AGOSTINO, Jamie                                                                          | 1                                                                  | 984591L                                                                  | ~                                                             |                                                                      |                            | ~                         |
| 1                                                                                        | 2                                                                  |                                                                          | 3                                                             |                                                                      |                            |                           |
|                                                                                          |                                                                    |                                                                          | Sa                                                            | ve Return to Princi                                                  | ipal's Delegate            | Return to Class Summary   |
|                                                                                          |                                                                    |                                                                          |                                                               |                                                                      |                            |                           |
|                                                                                          |                                                                    |                                                                          |                                                               |                                                                      |                            |                           |
|                                                                                          |                                                                    |                                                                          |                                                               |                                                                      |                            |                           |
|                                                                                          |                                                                    |                                                                          |                                                               |                                                                      |                            |                           |

- Submission of samples
- 1. Students appear in class lists on a combined submission screen
- Class number if multiple classes your class will appear at the top of the list
- 3. Assessment decision must be entered before any samples can be uploaded. Other teachers can see all uploads once the teacher submitting selects the "save" button.
- 4. Student samples uploaded using the naming convention.
- Sample type can be full sample submitted or final task not included

# OFFICIAL

## Instruction Guide – Modified Subject Review Submission

Once all submission has been finalised for the subject only one teacher is required to "send to Principal's Delegate" on behalf of all teachers

Send to Principal's Delegate

Return to Class Summary